ZOOM (Web 会議用)の使用方法

ZOOMとは、

自宅待機の要請により、在宅ワークや遠隔授業が増えている中、企業や学校では ZOOM で行う、オンライ ンミーティングやオンライン授業が開催されることも多くなってきました。

ZOOM は、パソコンやスマホを使って複数の人が同時に参加できる「オンラインビデオ会議ツール」になります。参加者は、ホストと呼ばれる開催者からミーティングへの招待通知を受けて参加します。

使用するには、ミーティング用 ZOOM クライアントというアプリをインストールする必要があります。 インストールのタイミングは、①ミーティングの招待通知が届いたとき、②ZOOM を使うことが決まったと き先にインストールを実施して下さい。

1. 動画での ZOOM 使用方法を確認する場合は、以下、URL にアクセスして視聴して下さい。

https://www.bing.com/videos/search?q=zoom+%e4%bd%bf%e3%81%84%e6%96%b9&ru=%2fvideos%2fs earch%3fq%3dzoom%2b%25e4%25bd%25bf%25e3%2581%2584%25e6%2596%25b9%26%26FORM%3dV DVVXX&view=detail&mid=7340BF52417A5371C67A7340BF52417A5371C67A7&&FORM=VDRVSR

※上記 URL をコピーして、検索エンジンの URL バーに貼り付けて動画を視聴できます。 メニュー画面の場合は、左列の「はじめてのZoomミーティングの参加方法」(8:42)クリックして下さい。

## 2. 事前に ZOOM をダウンロードして下さい。

パソコン・タブレット・スマートフォンからも参加可能です。

3. パソコンから ZOOM を以下の URL からインストールします。【初回時に以下の設定が必須となります】 https://zoom.us/download#client\_4meeting (URL をクリックして起動しない場合はコピー&ペーストで実施)

(1)一時上記 URL を起動すると以下の画面がでます。

ミーティング用 ZOOM クライアント「ダウンロード」ボタンを押しアプリをダウンロードして下さい。

| zoom                                    | ンリューション ▼                                       | ミーティングに参加する ミーティングを閉催する マ サインイン <mark>サインアップ</mark>                                                 | は無料です |
|-----------------------------------------|-------------------------------------------------|----------------------------------------------------------------------------------------------------|-------|
|                                         | ミーティング                                          | ブ用Zoomクライアント                                                                                        |       |
| 最初にZoomミーティングを開始また<br>にダウンロードされます。ここから手 |                                                 | ングを開始または参加されるときに、ウェブブラウザのクライアントが自動的<br>ます。ここから手動でダウンロードすることもできます。                                   |       |
|                                         | ダウンロー                                           | <b>ド</b><br>パージョン5.2.0 (42619.0804)                                                                 |       |
|                                         | <b>Microsoft</b><br>Outlook用Zoomプ<br>され、1回のクリック | Outlook用Zoomプラグイン<br>ラグインをインストールするとMicrosoft Outlookツールバー上にボタンが表示<br>ごミーティングの開始や日程の設定を実行できるようになります。 | :     |
|                                         | ダウンロー                                           | <b>ド</b> バージョン5.2.41981.0729                                                                        |       |
|                                         |                                                 | 7                                                                                                   |       |
| <ul> <li>ZoomInstall</li> </ul>         | ler (1).exe 🔨                                   | 「ブラウザーに「ファイルを閉く                                                                                     | ーが    |
| ファイルを                                   | 開く                                              |                                                                                                    |       |

(2)ダウンロード開始すると以下のインストール状況があらわれます。

| Zoom Installer |            | × |
|----------------|------------|---|
|                | Installing |   |
|                |            |   |
|                |            |   |

(3) ミーティング用 ZOOM クライアント「ダウンロード」したら以下の画面がでます。ミーティングに参加するをクリック。

| 📑 Zoom クラウド ミーティング |                           | - | $\times$ |
|--------------------|---------------------------|---|----------|
|                    | zoom                      |   |          |
| [                  | ミーティングに参加                 |   |          |
|                    | サインイン                     |   |          |
|                    | パージョン: 5.2.1 (44052.0816) |   |          |

(4) ミーティング ID と名前を入力する。

| Zoom                                                  | ×                                            |
|-------------------------------------------------------|----------------------------------------------|
| ミーティングに参加する                                           |                                              |
| ミーティングIDまたは個人リンク名を入力  ~                               | ⇐メールで送られた「ミーティング ID」を入力する                    |
| HBA 野々村<br>✓ 将来のミーティングのためにこの名前を記憶する                   | ←○○地区協会 □□(苗字)を入力する<br>※道協会の方は、HBA ○○(苗字)と入力 |
| <ul> <li>オーディオに接続しない</li> <li>自分のビデオをオフにする</li> </ul> |                                              |

(5) ミーティングパスコードを入力し、「ミーティングに参加する」をクリックする。

| 🔤 ミーティングパスコードを入力  | ×                       |
|-------------------|-------------------------|
| ミーティングパスコードを入力    |                         |
| ミーティングパスコード       | ←メールで送られた「ミーティングパスコード」を |
|                   | 入力する                    |
|                   |                         |
| ミーティングに参加する キャンセル |                         |

(6)以下の画面がでましたら「Zoom Meethings 開く」クリックする。

| Zoom Meetings を開きますか?                    |  |  |  |  |  |  |  |
|------------------------------------------|--|--|--|--|--|--|--|
| https://zoom.us がこのアプリケーションを開く許可を求めています。 |  |  |  |  |  |  |  |
| □ zoom.us でのこのタイプのリンクは常に関連付けられたアプリで開く    |  |  |  |  |  |  |  |
|                                          |  |  |  |  |  |  |  |
| Zoom Meetings を開く キャンセル                  |  |  |  |  |  |  |  |
|                                          |  |  |  |  |  |  |  |

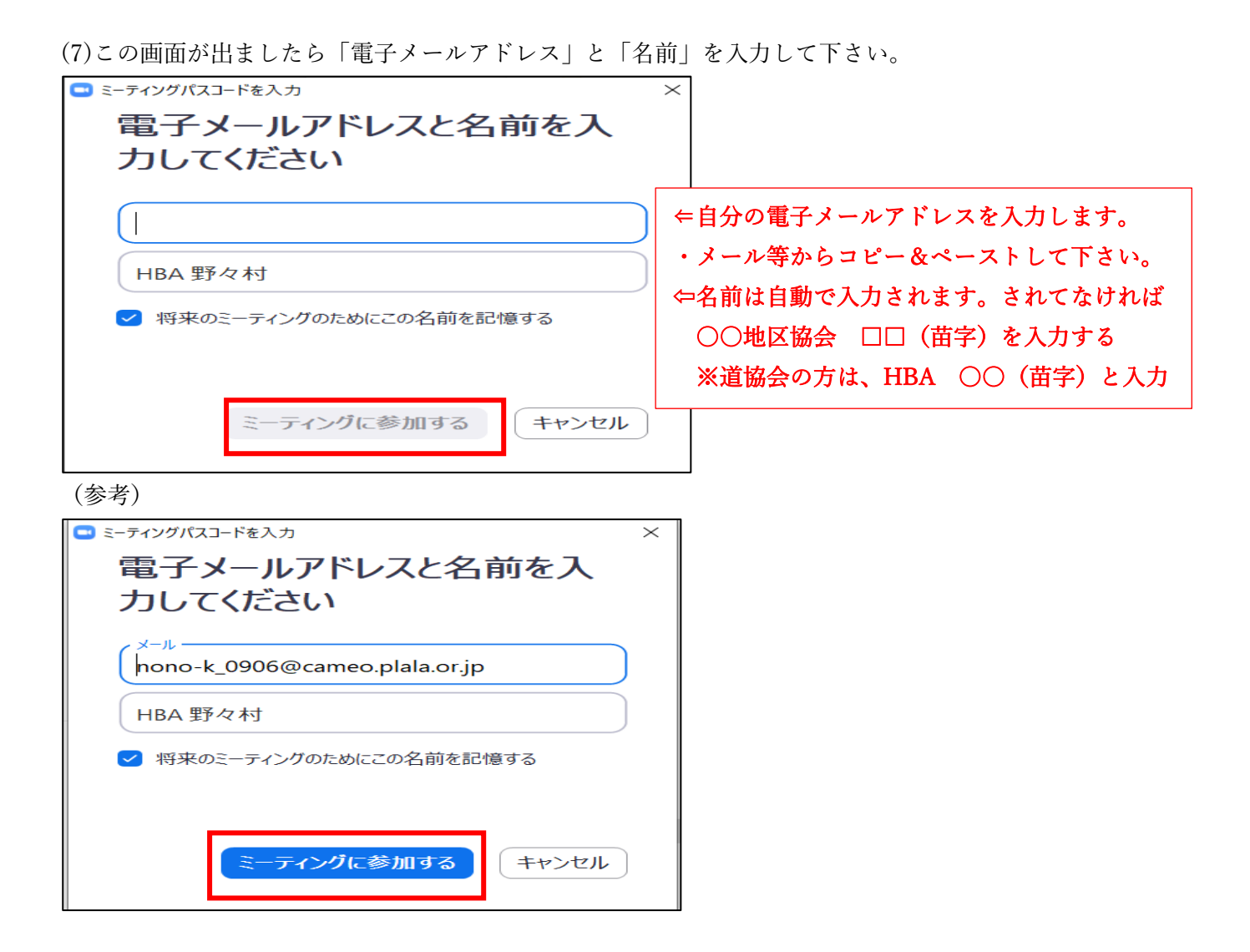

(8) ミーティングに参加すると以下の画面がでます。

| <i>t</i> 。    |
|---------------|
| ×             |
| コンピューターのオーディオ |
| 参加<br>+スト     |
|               |

※上記に「レ」チェックを入れておくと次回から自動的に「コンピューターでオーディオに参加」できます。

(8)この画面が出ますとホスト(HBA事務局)で「承認確認」をしてますので、このままお待ちください。

| — ×                                           |
|-----------------------------------------------|
| ○ ホストがこのミーティングを開始するのをお待ちくだ<br>さい。             |
| 開始:1:30PM                                     |
| 全道競技委員長会議                                     |
| コンピューターのオーディオをテスト                             |
| ホストの場合は、このミーティングを開始するために、 <u>ログイン</u> してください。 |

◎初回のみ上記のダウンロード及び設定が必要となります。

ZOOM にアクセスした際に、下段のタスクバーに「ピン留めをする」と次回からアクセスしやすくなり、 以下のタスクバーの様に ZOOM のアイコンが貼り付きます。

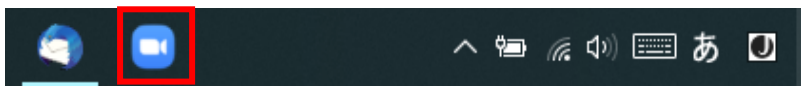

◎2回目からは、ホスト(HBA事務局)からの招待通知(メール)が届いたらURL(ZOOM ミーティングに参加する)をクリックすると自動的に参加が可能となります。

|   | Remail.com>                                    | 18-15(0分前)     | * |          | :       |
|---|------------------------------------------------|----------------|---|----------|---------|
| - | To 目分 *                                        | 10.10 (0 2241) | - |          |         |
|   | ●●さんがあなたを予約されたZoomミーディングに招待しています。              |                |   |          |         |
|   | トピック: 企画会議<br>時間: 2020年4月20日 07:00 PM 大阪、札幌、東京 |                |   |          |         |
|   | Zoomミーディングに参加する<br>https://us04web.zoom.us     |                |   |          |         |
|   | ミーディングID: 774 7889 1xxx<br>パスワード: 5xxxxx       |                |   |          |         |
|   | ★ 遊信 ➡ 転送                                      |                |   | チャン<br>登 | *ル<br>録 |

上記(8)ホスト(HBA事務局)からの承認画面が出ますので、承認されるまでお待ちくだ さい。

承認されますとZOOM会議に参加可能となります。

## 【参考】

ZOOM が起動すると、画面の中央に緑色の「コンピューターでオーディオに参加」ボタンが出ますので、「コンピューターでオーディオに参加」ボタンをクリックしてください。クリックすると ZOOM の ミーティングやセミナーへの参加が開始されます。

| <u>□</u> □ンピューターのオーディオ      |
|-----------------------------|
|                             |
| ー <b>ディオに参加</b><br>ーディオのテスト |
|                             |
|                             |

(※) 上記画面で青文字の「コンピューターオーディオのテスト」をクリックすると、ミーティング やセミナーに参加をする前に、音声のテストをすることも可能です。

| スピーカーをテスト中                                 | マイクをテスト中                                 | ×   |
|--------------------------------------------|------------------------------------------|-----|
| 着信音が聞こえますか。                                | 話してから話をやめます、返答が聞こえます                     | すか。 |
| はい いいえ                                     |                                          |     |
| スピーカー1: スピーカー (High Definition Audio デパイス) | マイク1: マイク (High Definition Audio デバイス) - |     |
| 出力レベル:                                     | 入力レベル:                                   |     |

▲スピーカーから着信音が聞こえたら、スピー カーは正常に動作していますので、「はい」を クリックしてください。 ▲こちらから何か言葉を発して、しばらくしてからその言葉がスピーカーから聞こえたら、マイクは正常に動作していますので「はい」をクリックしてください。

(※) ZOOM にパソコンで参加するには、「ヘッドセット」が別途必要となる場合があります。パソコンにカメラが内蔵されていない場合には、「Web カメラ」が別途必要となる場合があります。

## ■スマートフォンから Z00M にアクセスする場合

iPad や iPhone、その他のスマートフォンからアクセスする場合は、<u>事前に「Zoom Cloud Meeting」</u> <u>というアプリをダウンロードして下さい。</u>アプリを起動すると<u>「123 456 789」</u>などの「ミーティン グ ID」の入力を求められますので、主催者から送られてきた「ミーティング ID」を入力すると、ミ ーティングやセミナーに参加することが出来ます。以下は、iPhoneの場合の説明です。

# 【1】

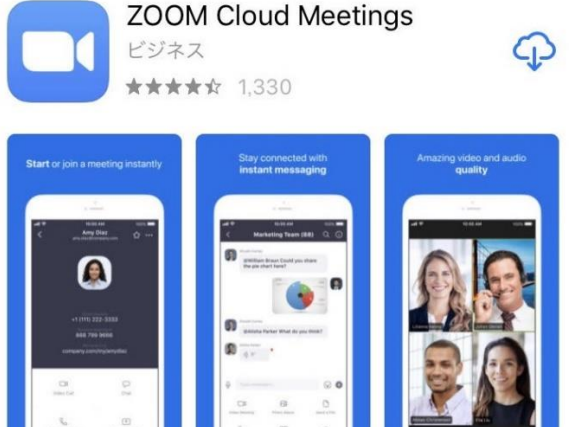

「App Store」でアプリ「Zoom Cloud Meeting」を検索 してインストールします。

# [2]

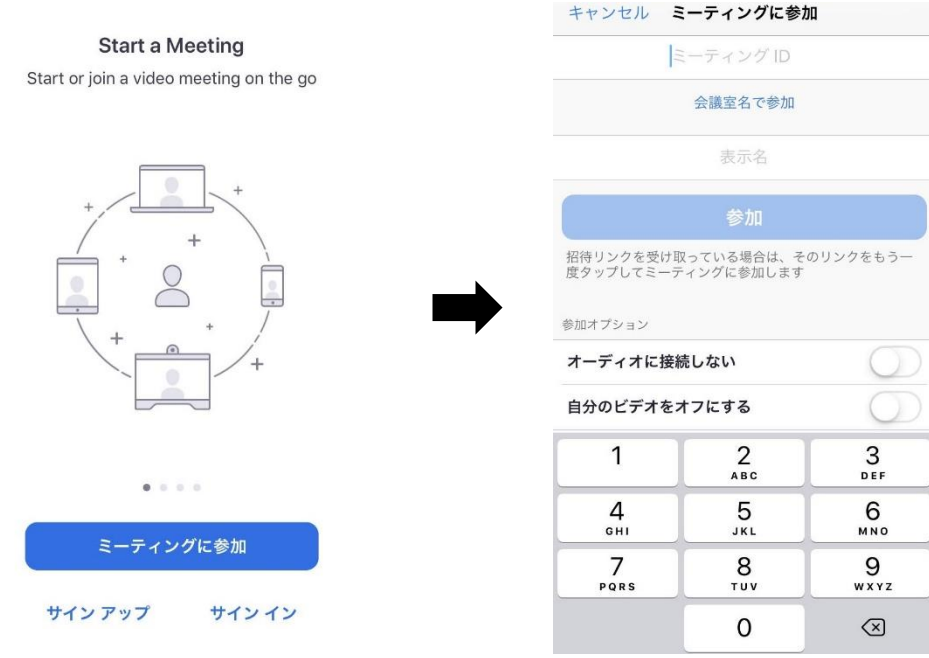

アプリを起動して「ミーティングに参加」ボタンをタップします。主催者から送られる「123 456 789」 などの「ミーティング ID」を入力し、ミーティングで参加者に表示される表示名(氏名など)を入 力したら、「参加」ボタンをタップします。ZOOM のミーティングやセミナーへの参加が開始されます。

#### ■パソコンから ZOOM に参加した場合の画面の説明

ZOOM の画面上にマウスなどでカーソルをもっていくと、ZOOM の画面上部や画面下部にメニューが表示されますので、その機能を説明します。

🚟 スピーカー ビュー 🛛 🚼

2

1

#### 【画面上部のメニュー】

①「スピーカービュー/ギャラリービュー」の切り替え

クリックすると、「スピーカービュー/ギャラリービュー」の切り替えが出来ます。

▶ スピーカービュー:話をしている人の顔を、画面上に自動的に大きく映す見え方です。

▶ ギャラリービュー:参加者全員の顔を、画面上に均等に分割して映す見え方です。

#### <u>②「全画面表示」</u>

クリックすると、ZOOM の画面がパソコンの画面全体に表示されます。パソコンの「ESC ボタン」を 押すか、画面をダブルクリックすることで、元の大きさの画面になります。

#### 【画面下部のメニュー】

| ل<br>۲-د | へ  し  へ ビデオの停止 |   | <b>火</b> <sup>2</sup><br>参加者 | 画面の共初      | 。<br>テレット | <br>レコーディング | ミーティングを退出 |
|----------|----------------|---|------------------------------|------------|-----------|-------------|-----------|
| 3        | 4              | 5 | 6                            | $\bigcirc$ | 8         | 9           | 0         |

③「ミュート」 クリックすると、自分のマイクの音声を切る(ミュート)状態になります(他の参加者に自分の音声が聞こえなくなります)。再度クリックすると、ミュートが解除されます。

④「ビデオの停止」 クリックすると、自分のカメラの映像を切る状態になります(他の参加者に自分の画像が見えなくなります)。再度クリックすると、解除されます。

**⑤「招待」** クリックすると、現在の ZOOM ミーティングやセミナーに他の参加者を新たに招待する 画面が表示されます。ただし、招待には主催者の許諾が必要となる場合があります。

**⑥「参加者」** クリックすると、参加者の情報が表示されます。また、現在の参加者の人数が数字で 表示されます。

⑦「画面の共有」 クリックすると、自分のパソコン上の画面や資料などを、他の参加者に見せるこ とが出来ます。

**⑧「チャット」** クリックすると、画面右側にメッセージを入力できる画面が表示され、メッセージ は参加者全員に表示されます(特定の参加者にメッセージを送る機能は制限されています)。

⑨「レコーディング」
 クリックすると、パソコンなどに現在の ZOOM ミーティングやセミナーの内容を録画することができます。ただし、録画には主催者の許諾が必要となる場合があります。
 ⑩「ミーティングを退出」
 クリックすると、現在の ZOOM ミーティングから退出できます。

#### ■スマートフォンから ZOOM に参加した場合の画面の説明

ZOOM のアプリを起動してアクセスし、アプリの画面上をタップすると、ZOOM の画面上部や画面下部 にメニューが表示されますので、その機能を説明します。以下は、iPhone の場合の説明です。

【画面上部のメニュー】

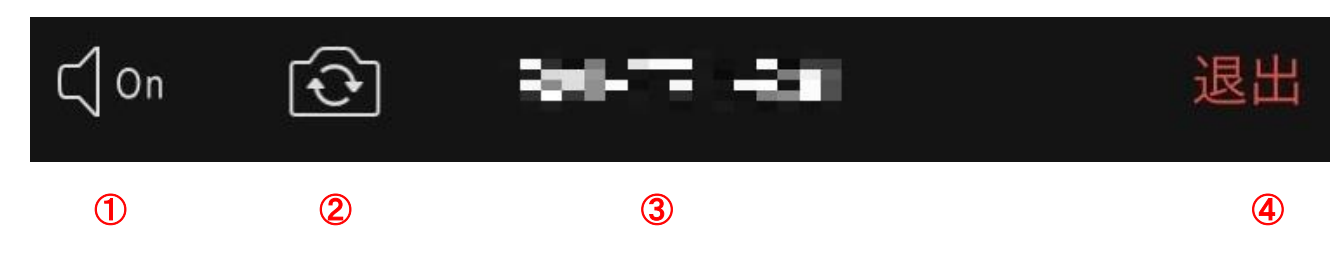

①「スピーカーフォン」 クリックすると、スピーカーフォンになります。
 ②「カメラ切り替え」 クリックすると、iPhoneの前面カメラと背面カメラの切り替えができます。
 ③「ミーティング ID」 現在参加しているミーティンの ID が表示されます。
 ④「退出」 クリックすると、現在の ZOOM ミーティングから退出できます。

【画面下部のメニュー】

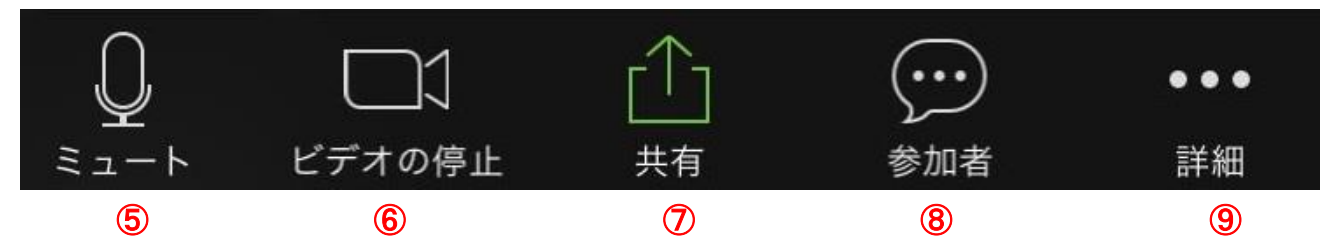

**⑤「ミュート」** クリックすると、自分のマイクの音声を切る(ミュート)状態になります(他の参加者に自分の音声が聞こえなくなります)。再度クリックすると、ミュートが解除されます。

**⑥「ビデオの停止」** クリックすると、自分のカメラの映像を切る状態になります(他の参加者に自分の画像が見えなくなります)。再度クリックすると、解除されます。

⑦「画面の共有」 クリックすると、自分のスマートフォン上の写真などを、他の参加者に見せるこ とが出来ます。

**⑧「参加者」** クリックすると、参加者の情報が表示されます。

**⑨「参加者」** クリックすると、「手を挙げる」などその他の機能が表示されます。

### <u>※Z00Mに関しての参考サイト</u>

- ・ZOOM ホームページ : <u>https://zoom.us/jp-jp/meetings.html</u>
- ・ZOOM アカデミージャパン : <u>https://zoomy.info/</u>
- •ZOOM 革命 : <u>https://zoom-japan.net/</u>
- ・ZOOMの達人 : <u>https://zoom-tatsujin.com/</u>